## GPS Receiver GR-213U/ GR-213 QUICK GUIDE

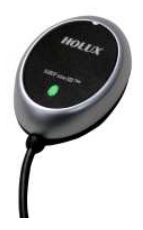

Packing List Standard GPS Receiver Tool CD • GR-213U/ GR-213 **Quick Guide** Warranty Card

Unit Outlook

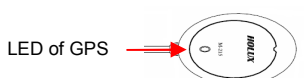

| LED    |          |                      |
|--------|----------|----------------------|
| COLOR  | STATUS   | DESCRIPTION          |
|        | Light on | Acquiring Satellites |
| ORANGE | Blinking | Position Fixed       |

### **Getting STARTED**

| Туре         | U                                                                                                    | R                                                                                                    |
|--------------|----------------------------------------------------------------------------------------------------|----------------------------------------------------------------------------------------------------|
| Connector    | USB<br>Connector                                                                                                    | RS232<br>(PS2 Female<br>connector)                                                                                  |
| Installation | <ol> <li>Install USB<br/>driver in PC or<br/>Laptop first.</li> <li>Connect<br/>device to USB<br/>port.</li> <li>PC will<br/>designate<br/>comport for<br/>device.*</li> </ol>            | <ol> <li>Connect<br/>device to PS2<br/>port.</li> <li>PC will<br/>designate<br/>comport for<br/>device.*</li> </ol> |
|              | <ul> <li>* Note:</li> <li>1. Please go to device<br/>manager "Com &amp; Lpt port", to<br/>find out the "HOLUX GPS<br/>USB device (Com#)"</li> <li>2. Use GPSViewer to test it.</li> </ul> |                                                                                                    |

## **GpsViewer** (Testing tool) (GPSViewer.exe is compatible with Windows OS)

Double click the GPSViewer.exe on your PC, the GPSViewer.exe program will install automatically.

#### 1. Open GPSViewer

Double click GPSViewer button

Port

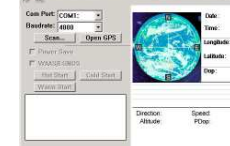

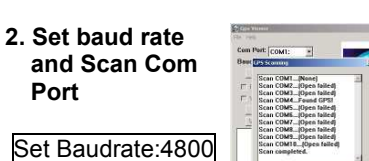

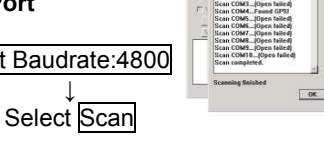

Select 'Scan' button to scan the COM port used on your PC.

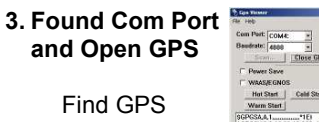

Select correct Com Port for GR-213U/ GR-213

Open GPS GPS Status is

displayed

For further information, please read the user's manual in the supplied CD.

## GPS EMPFÄGER GR-213U/ GR-213 **KURZBESCHREIBUNG**

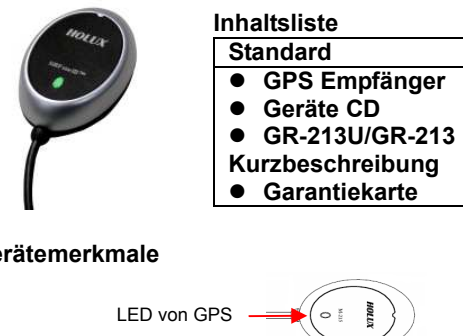

## **GpsViewer** (Überprüfungswerkzeug) (GPSViewer.exe ist kompatibel mit Windows OS)

Doppelmausklick auf GPSViewer.exe an Ihrem PC. das GPSViewer.exe Programm wird automatisch installiert.

1. Öffnen GPSViewer

Doppelklicken Sie auf die Schaltfläche GPSViewer

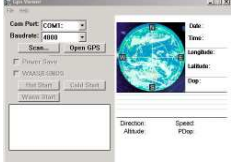

2. Einstellen der **Baudrate und** des Scan Com Steckplatzes

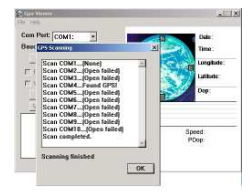

Einstellen Baudrate:4800 Auswahl Scan

Wählen Sie die Schaltfläche 'Scan', um nach dem COM-Port Ihres PCs zu suchen.

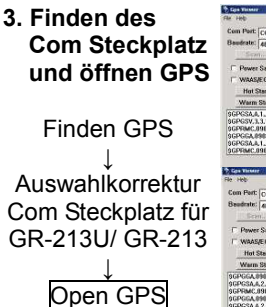

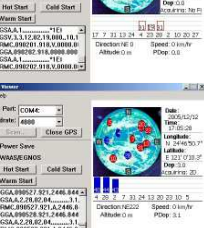

Der GPS-Status wird angezeigt

Für weitere Informationen, lessen Sie bitte die Bedienanweisung in der mitgelieferten CD.

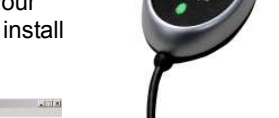

# Gerätemerkmale

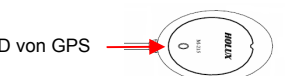

| Leuchtdiode |            |                   |  |
|-------------|------------|-------------------|--|
| FARBE       | STATUS     | BESCHREIBUNG      |  |
| Orange      | Licht an   | Satellitensuche   |  |
|             | Blinklicht | Satellit gefunden |  |

| nbetriebnahme    |                                                                                                    |                                                                                                    |  |
|------------------|----------------------------------------------------------------------------------------------------|----------------------------------------------------------------------------------------------------|--|
| Туре             | U                                                                                                    | R                                                                                                    |  |
| Anschlussstecker | USB-<br>Anschlussstecker                                                                                                    | RS232<br>(PS2-Buchse)                                                                                                    |  |
| Installation     | <ol> <li>Installieren Sie<br/>zuerst den<br/>USB-Treiber auf<br/>Ihrem<br/>Tischrechner<br/>oder Laptop.</li> <li>Schließen Sie<br/>das Gerät an den<br/>USB-Port an.</li> <li>Der Computer<br/>wird den<br/>COM-Port* für<br/>das Gerät<br/>festlegen.</li> </ol> | 1. Schließen Sie<br>das Gerät an<br>den<br>PS2-Schnittstelle<br>an.<br>2. Der Computer<br>wird den<br>COM-Port* für<br>das Gerät<br>festlegen. |  |
| Einrichten       | <ul> <li>* Hinweis:</li> <li>1. Wechseln Sie im Geräte- Manager<br/>zu "COM &amp; LPT- Anschluss" und<br/>prüfen Sie, ob das "HOLUX GPS<br/>USB- Gerät (Com#)" vorhanden ist</li> <li>2. Testen Sie es mit GPSViewer.</li> </ul>                                   |                                                                                                    |  |

## Ricevitore GPS GR-213U/ GR-213 **GUIDA RAPIDA**

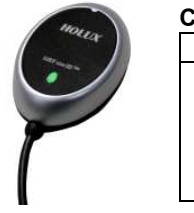

## Contenuto della confezione Standard Ricevitore GPS • CD strumenti • Guida rapida per GR-213U/ GR-213 • Scheda di garanzia

Caratteristiche

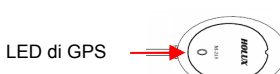

| LED       |              |                           |
|-----------|--------------|---------------------------|
| COLORE    | STATO        | DESCRIZIONE               |
| Arancione | Acceso       | Acquisizione<br>satellite |
|           | Lampeggiante | Posizione<br>individuata  |

## 

| Tipo        | U                                  | R                  |  |
|-------------|------------------------------------|--------------------|--|
| Connettor   | Connettore                         | RS232              |  |
| е           | USB                                | (connettore        |  |
|             |                                    | femmina PS2)       |  |
| Installazio | 1. In primo                        | 1. Collegare il    |  |
| ne          | luogo, installare                  | dispositivo alla   |  |
|             | il driver USB sul                  | porta PS2.         |  |
|             | PC o notebook.                     | 2. II PC indica II |  |
|             | 2. Collegare II                    |                    |  |
|             | oispositivo alla                   | del dispositivo."  |  |
|             | 3 II PC indica il                  |                    |  |
|             | funzionamento                      |                    |  |
|             | del dispositivo *                  |                    |  |
|             | * Nota:                            |                    |  |
|             | 1 Andare alla gestione periferiche |                    |  |
|             | e controllare se alla voce "Porte  |                    |  |
| Installazio | COM e LPT" è presente              |                    |  |
| ne          | "HOLUX GPS USB device              |                    |  |
|             | (Com#).                            |                    |  |
|             | 2. Usare GPSViewer per             |                    |  |
|             | controllarlo.                      |                    |  |

## **GpsViewer** (Strumento per il Testing) (GPSViewer.exe è compatibile con Windows OS)

Fare doppio clic su GPSViewer.exe sul PC. il programma GPSViewer.exe si installerà automaticamente.

### 1. Aprire

2. Set baud rate and

Scan Com Port

Set Baudrate:4800

Selezionare Scan

Selezionare il tasto

"Scan" (Scansione)

scansione della porta

COM usata dal PC.

3. Trova Porta Com

Trova GPS

Selezionare la Porta

Com corretta per

GR-213U/ GR-213

Open GPS

È visualizzato lo

Stato GPS

Per maggiori informazioni, consultare

il manuale utente nel CD in dotazione.

e Apri GPS

per eseguire la

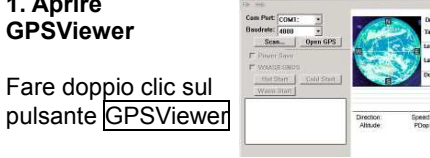

## RECEPTOR GPS GR-213U/ GR-213 **GUÍA RÁPIDA**

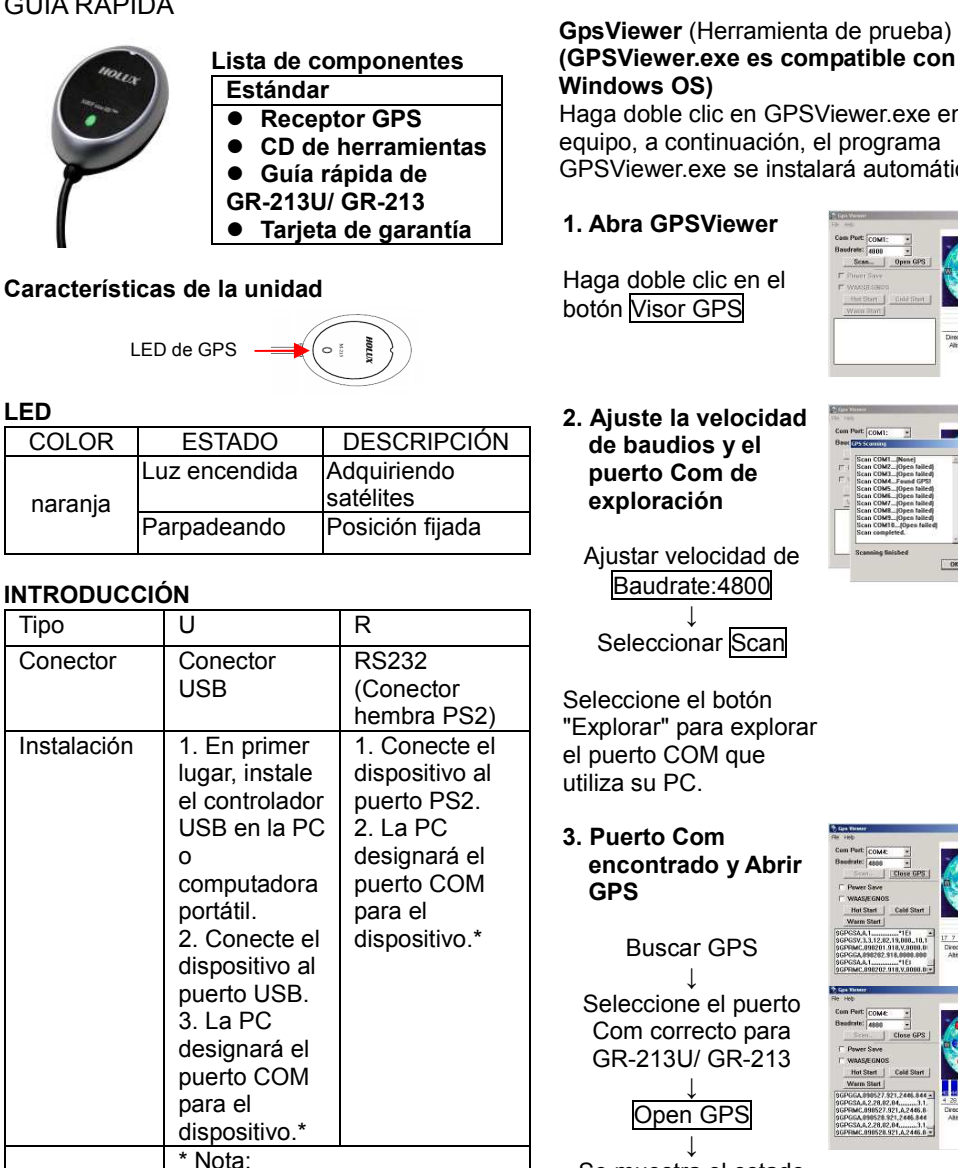

1. Diríjase al administrador de

aparece el dispositivo

2. Use GPSViewer para

probarlo.

Installazion

е

dispositivos "Puerto com y de impresora", compruebe si

"HOLUX GPS USB (COM x)"

#### (GPSViewer.exe es compatible con Windows OS) Haga doble clic en GPSViewer.exe en su equipo, a continuación, el programa

GPSViewer exe se instalará automáticamente.

1. Abra GPSViewer

Haga doble clic en el botón Visor GPS

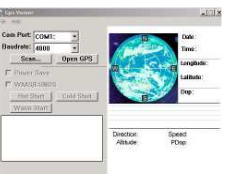

| 2. Ajuste la velocidad |
|------------------------|
| de baudios y el        |
| puerto Com de          |
| exploración            |
|                        |

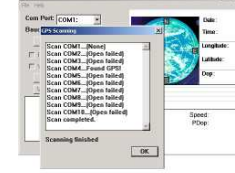

Ajustar velocidad de Baudrate:4800

Seleccionar Scan

Seleccione el botón "Explorar" para explorar el puerto COM que utiliza su PC.

3. Puerto Com encontrado y Abrir GPS

> Buscar GPS Seleccione el puerto Com correcto para GR-213U/ GR-213

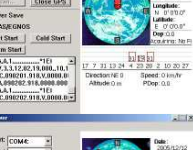

Se muestra el estado del GPS

Para obtener más información. lea el manual del usuario que se incluye en el CD.

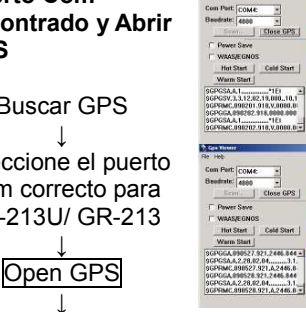

## Récepteur GPS GR-213U/ GR-213 MANUEL DE DEMARRAGE RAPIDE

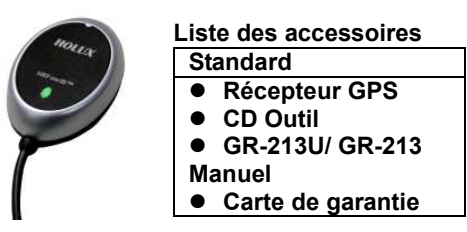

## Caractéristiques des unités

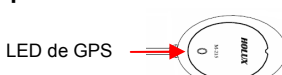

### DFI

| COULEUR | ETAT       | SIGNIFICATION               |
|---------|------------|-----------------------------|
| Orange  | Allumé     | Recherche des<br>satellites |
|         | Clignotant | Position fixée              |

## DEMARRAGE

| Туре         | U                                                                                                    | R                                                                                                    |  |
|--------------|----------------------------------------------------------------------------------------------------|----------------------------------------------------------------------------------------------------|--|
| Connecteur   | Connecteur<br>USB                                                                                                    | RS232<br>(Connecteur<br>femelle PS2)                                                                                                    |  |
| Installation | <ol> <li>Installez tout<br/>d'abord le pilote<br/>USB sur votre<br/>PC ou<br/>ordinateur<br/>portable.</li> <li>Reliez<br/>l'appareil au<br/>port USB.</li> <li>PC désignera<br/>le port de<br/>communication<br/>pour l'appareil.*</li> </ol>          | <ol> <li>Reliez</li> <li>l'appareil au<br/>port PS2.</li> <li>PC</li> <li>désignera le<br/>port de<br/>communicatio<br/>n pour</li> <li>l'appareil .*</li> </ol> |  |
| Installation | <ul> <li>* Remarques:</li> <li>1. Allez sur « Port COM &amp; LPT »<br/>dans le gestionnaire de<br/>périphériques et vérifiez si le<br/>périphérique HOLUX GPS<br/>USB (Com#) est présent.</li> <li>2. Utilisez GPSViewer pour le<br/>tester.</li> </ul> |                                                                                                    |  |

GpsViewer (Outil de test) (GPSViewer.exe est compatible avec Windows OS)

Double cliquez sur le GPSViewer.exe installé sur le PC, alors le programme GPSViewer.exe démarre aussitôt.

#### 1. Ouvrir

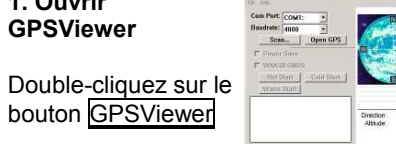

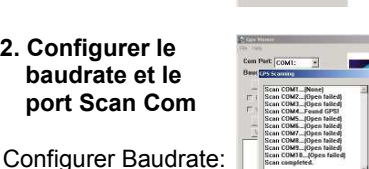

## С Appuyez sur le bouton 'Scan' (Détecter) pour détecter le port COM

Personnel) Com et ouvrir GPS Retrouver GPS Choisir le correct Port Com du GR-213U/ GR-213

# GPS 接收機 GR-213U/ GR-213

快速安裝手冊

Speed POor

24 13 20 23 1

OK

#### 配件 標準配件 ● GPS 接收機 Tool CD • 快速安裝手冊 保證卡 • 產品特性 LED of GPS LED 狀態 描述 顏色 搜尋衛星中 亮燈 橘色 閃爍 已定位 開始操作 U R 型號 USB 接頭 RS232 (PS2 接頭 Female 接頭) 1. 請先在個人 安裝步驟 1. 將裝置連接 電腦或筆記型 到PS2 連接 雷腦中安裝 追。 USB 驅動程 2. 個人電腦會 式。 顯示裝置所使 2. 將裝置連接 用的串列埠 到 USB 連接 (comport) • \* 追。 3. 個人電腦會 顯示裝置所使 用的串列埠 (comport) • 註: 1. .請到裝置管理員「Com & Lpt 連接埠」中,確認「HOLUX 安裝步驟 GPS USB 裝置」的 Com#。 2. 使用 GPSViewer 進行測試。

## **GpsViewer** (測試工具)

(GPSViewer 僅適用於 Windows OS) 連按兩下光碟中的 GPSViewer.exe 程式,此程 式將自動安裝 Hulox GPSViewer 於您的 PC 中.

## 1. 開啓 GPSViewer

連接兩下 GPSViewer

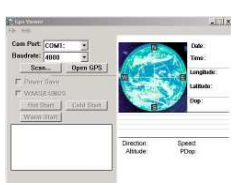

# 2. 設定 baud rate 並 且 掃描 Com Port 設定 Baudrate 為 4800 選擇 Scan

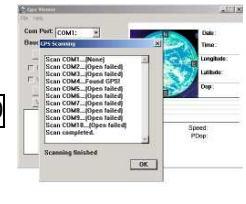

選擇 Scan 按鈕以便執行 掃瞄您 PC 上所使用的 COM Port

|                         | P Los Tresser                 |
|-------------------------|-------------------------------|
| 3. 按尋到 Com Port         | File Heb                      |
| 1441-1                  | Com Part: COM                 |
| 日間的でDC                  | Baudrate: 4800                |
| 且 册合 0-0                | Symin                         |
|                         | F Pewer Save                  |
|                         | WRASJEGNO                     |
|                         | Hot Start                     |
| _ 選擇 (FR-213U/ (FR-213) | PCDCSA & L                    |
|                         | \$GPGSV.1.3.12.               |
|                         | 9GPGGA.09020                  |
|                         | SGPGSA.A.1                    |
|                         |                               |
| 置                       | File Heb                      |
|                         | Com Pert Con                  |
|                         | Beudrate: 488                 |
| ¥                       | Scen.                         |
| 按 Onen GPS              | T Power Save                  |
|                         | / WAASJEGN                    |
| 1                       | Hot Start                     |
| 1                       | Warm Start                    |
|                         | 9GPGGA.89852<br>9GPGSA.8.2.28 |
| GPS 狀態顯示                | \$GPRMC.89852                 |
|                         | 9GPGSA.4.2.28.                |
|                         | ACPRMC 89852                  |

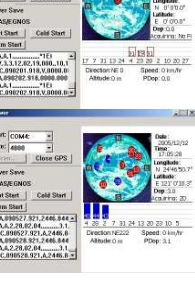

若需更詳細的資料,請參閱所附 CD 片中的使用 手冊

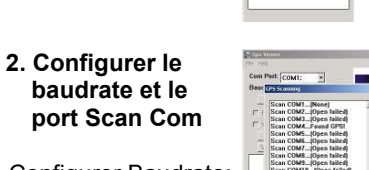

| ↓<br>hoisir | Scan |  |
|-------------|------|--|
|             | r Io |  |

4800

utilisé par votre ANP (Assistant Numérique

3. Retrouver le Port

Open GPS

## Le statut GPS est affiché Pour plus d'informations, veuillez vous référer au Manuel d'utilisateur

fourni ensemble avec le CD d'installation.

## GPS 接收机 GR-213U/ GR-213

快速安装手册

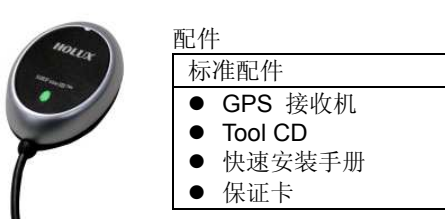

产品特性

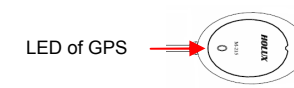

| L | E | D |     |
|---|---|---|-----|
|   |   |   | 200 |

安装步骤

| 颜色 | 状态 | 描述    |
|----|----|-------|
| 禄岳 | 亮灯 | 搜寻卫星中 |
| 恂巴 | 闪烁 | 已定位   |

| 开始操作 |            |             |
|------|------------|-------------|
| 型号   | U          | R           |
| 接头   | USB 接头     | RS232 (PS2  |
|      |            | Female 接头)  |
| 安装步骤 | 1. 请先在个人   | 1. 将装置连接    |
|      | 计算机或笔记型    | 到PS2 连接埠。   |
|      | 计算机中安装     | 2. 个人计算机    |
|      | USB 驱动程序。  | 会显示装置所使     |
|      | 2. 将装置连接   | 用的串行端口      |
|      | 到 USB 连接端  | (comport)。* |
|      | 口。         |             |
|      | 3. 个人计算机   |             |
|      | 会显示装置所使    |             |
|      | 用的串行端口     |             |
|      | (comport)。 |             |
|      | 注:         |             |

1. 请到装置管理员「Com & Lpt 连

USB 装置」的 Com#。

2. 使用 GPSViewer 进行测试。

接端口」中,确认「HOLUX GPS

**GpsViewer** (测试工具) (GPSViewer 仅适用于 Windows OS) 连按两下光盘中的 GPSViewer.exe 程序,此 程序将自动安装 Hulox GPSViewer 于您的 PC 中.

**GPSViewer** Scan GPSViewer

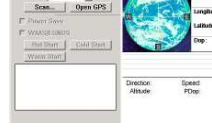

| 2 设定 haud rate        | City and the second second sec | -                                               |
|-----------------------|----------------------------------------------------------------------------------------------------|-------------------------------------------------|
| 并且 扫描 Com<br>Port     | Com Part: COM1: *<br>Ben: TP SConvey<br>Scan COM2_Open tailed)<br>Scan COM2_Open tailed)<br>Scan COM2_Open tailed)<br>Scan COM2_Open tailed)<br>Scan COM2_Open tailed)<br>Scan COM2_Open tailed)<br>Scan COM2_Open tailed)<br>Scan COM2_Open tailed)<br>Scan COM2_Open tailed)<br>Scan COM2_Open tailed)                                                                                                    | 20 Date<br>Date<br>Date<br>Date<br>Date<br>Date |
| 设定 Baudrate 为<br>4800 | Scan COM18_(Open failed)<br>Scan completed.<br>Scanning finished                                                                                                    | Speed<br>PDop                                   |

| 选择 Scan      |
|--------------|
| 选择 Scan 按钮以便 |
| 执行扫瞄您 PC 上所  |
| 使用的 COM Port |

1. 开启

连按两下

3. 找寻到 Com Port 且 开启 GPS

选择 GR-213U/

PORT 位置

按 Open GPS

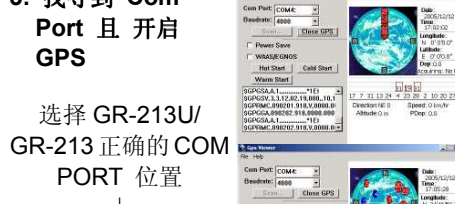

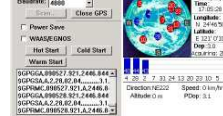

GPS 状态显示

若需更详细的数据,请参阅所附 CD 片中的 使用手册